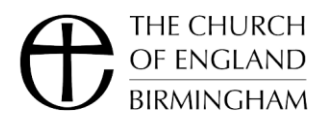

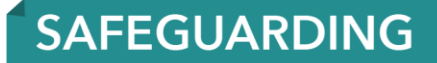

# **Guide to Using the Training Portal**

The Church of England Safeguarding Training Portal is available at <u>https://safeguardingtraining.cofeportal.org/</u>

# **Getting Started**

On the home page create a new account or log in if you already have an account

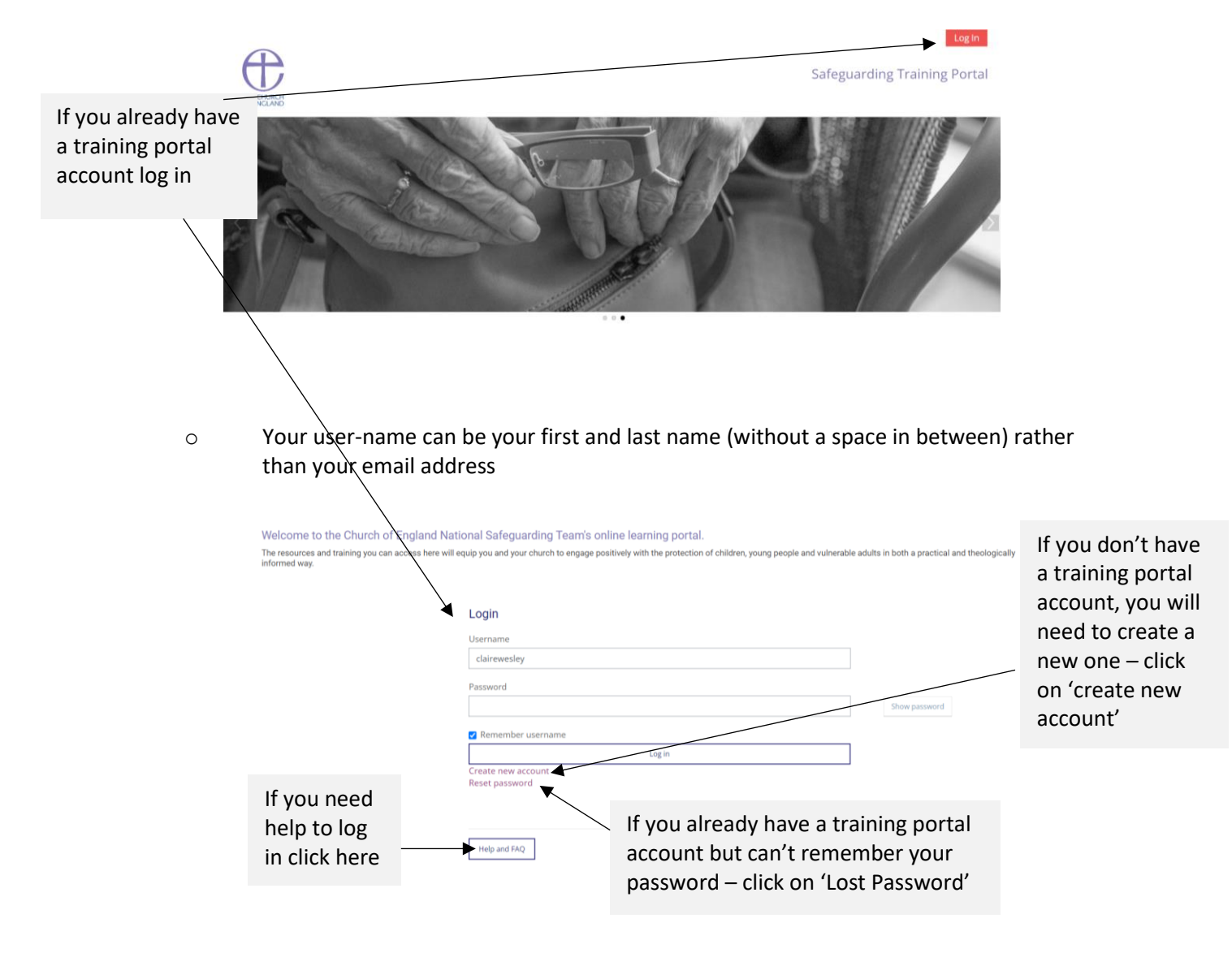

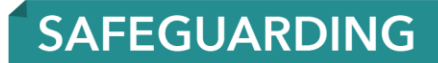

## Help and Support

THE CHURCH OF ENGLAND BIRMINGHAM

The training portal is operated by the National Safeguarding Team and not by The Church of England – Birmingham.

- If you have previously created an account but are now unable to log in please email the help desk at <a href="mailto:elearning@safeguardingtraining.cofeportal.org">elearning@safeguardingtraining.cofeportal.org</a>
- If you have logged in but need support to use the training portal, click on 'help', then select from the drop-down menu the type of support you need - or email the helpdesk at <u>elearning@safeguardingtraining.cofeportal.org</u>

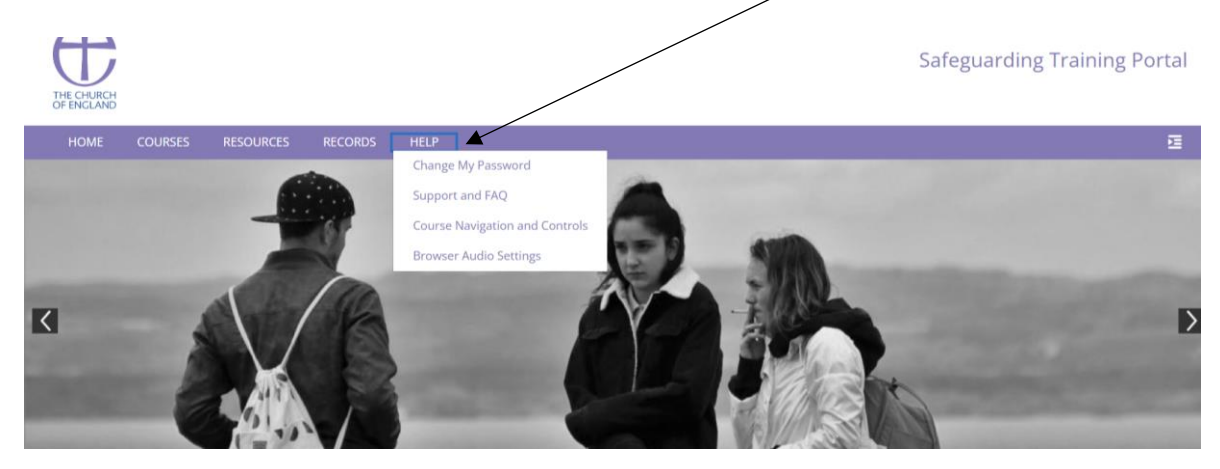

### Creating your account the first time you use the portal

You will be asked to agree to the portal's privacy notice and then asked to enter some information about your self – user-name, password, name, email, address. You will also be asked to complete some information about your church and diocese:

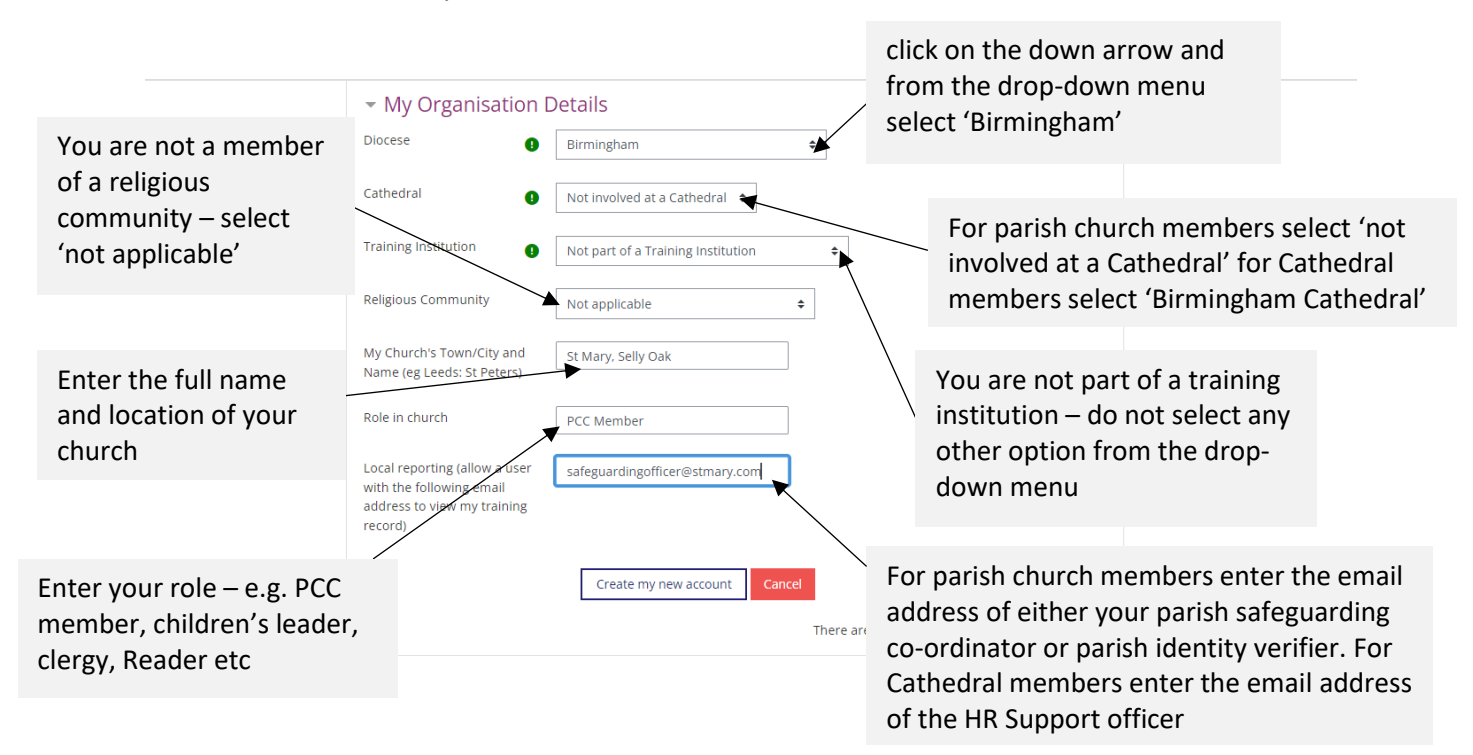

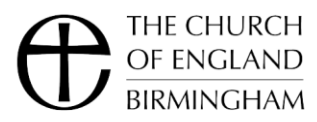

#### Where to find the online courses

When you have logged in you can go to the courses by clicking on

either:

'Courses' on the menu ribbon and selecting the course you wish to complete from the drop 0 down menu

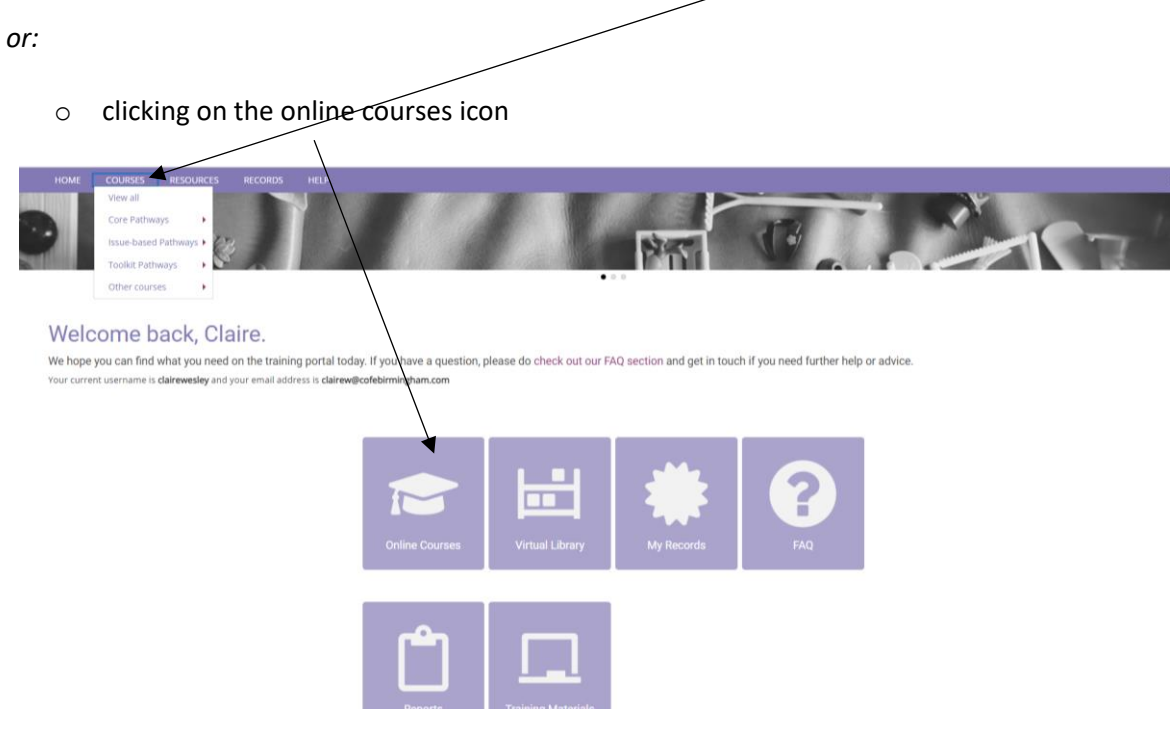

#### Starting your online course

On the next page click on the course you want to complete to start your training

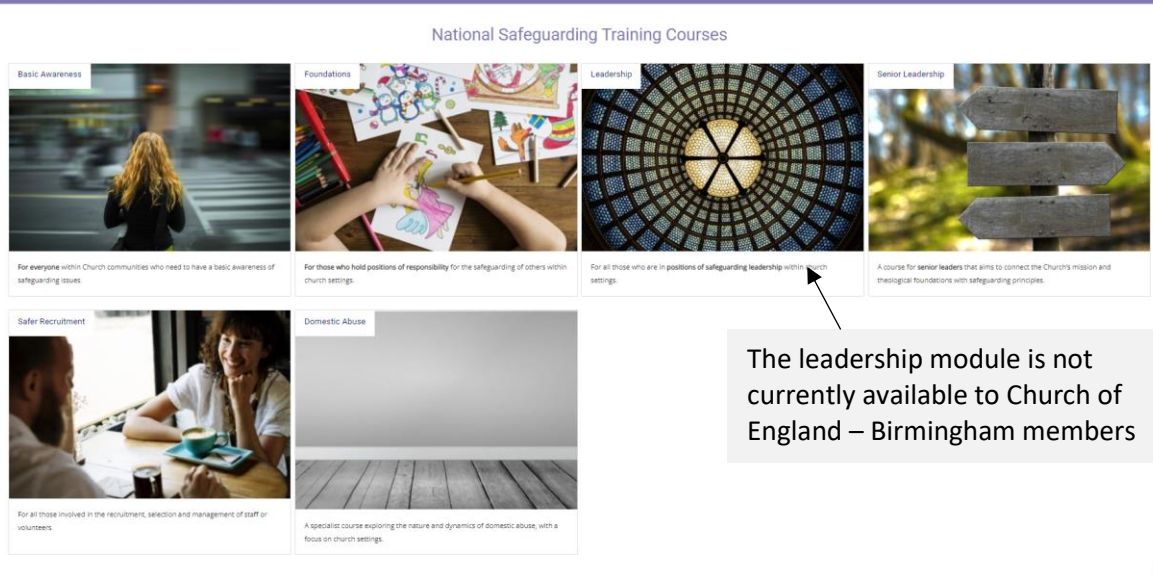

1

1

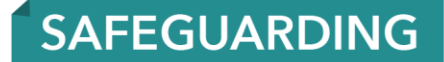

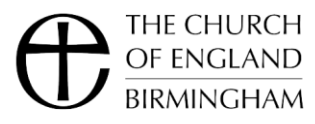

You will need to complete – or will have previously completed if you are renewing your training - the Basic Awareness course before you can complete the Safeguarding Foundations course.

For details of the safeguarding training courses you need to complete for your role, please visit our website at <u>https://www.cofebirmingham.com/info-for-parishes/safeguarding/safeguarding-training/</u> or contact the diocesan safeguarding team by email at <u>safeguardingsupport@cofebirmingham.com</u>